# UIS Service Desk 303-860-HELP (4357) help@cu.edu

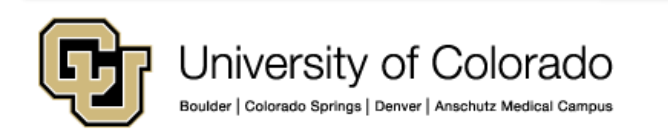

1 - Download the Junos Pulse Secure 5.2.4 client <u>here.</u>

2 - Double-click the downloaded file to install. If prompted, install using the **Typical** settings.

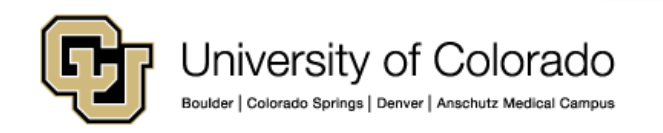

3 – Click on the **Pulse Secure icon** in the system notification tray.

You can also launch Pulse Secure from the **Spotlight Search** by searching for **"Junos Pulse"** (minus quotes).

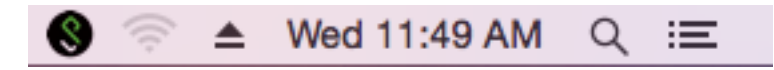

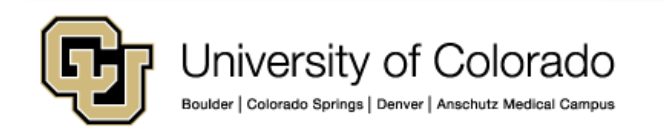

4 – Click on the + icon to add a new VPN connection.

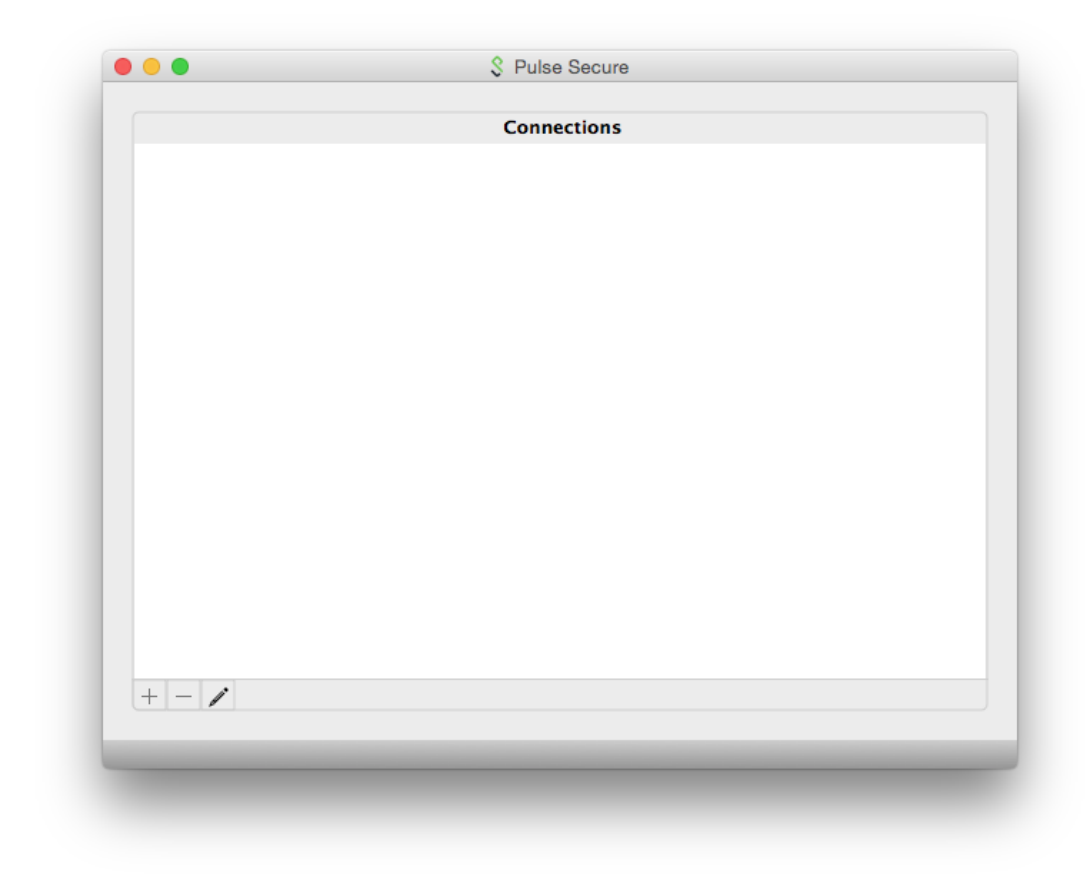

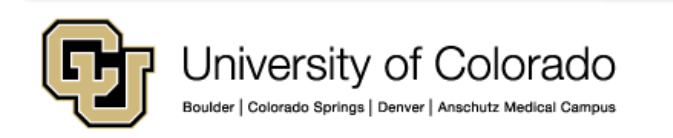

5 – Configure the connection as follows:

- Select Policy Secure (UAC) or Connect Secure (VPN) as the connection type
- Name the connection System VPN
- Enter the server URL as <u>https://vpn.cu.edu</u>

Click Add to finish..

| Type:       | Policy Secure (UAC) or Connec ᅌ |
|-------------|---------------------------------|
| Name:       | System VPN                      |
| Server URL: | https://vpn.cu.edu              |
| Cor         | nnect Cancel Add                |

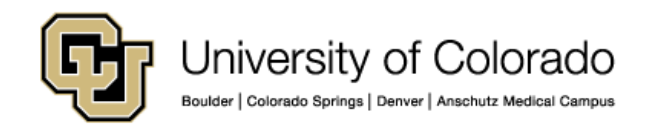

6 - On the Pulse connection window, locate the System VPN connection entry and click **Connect** 

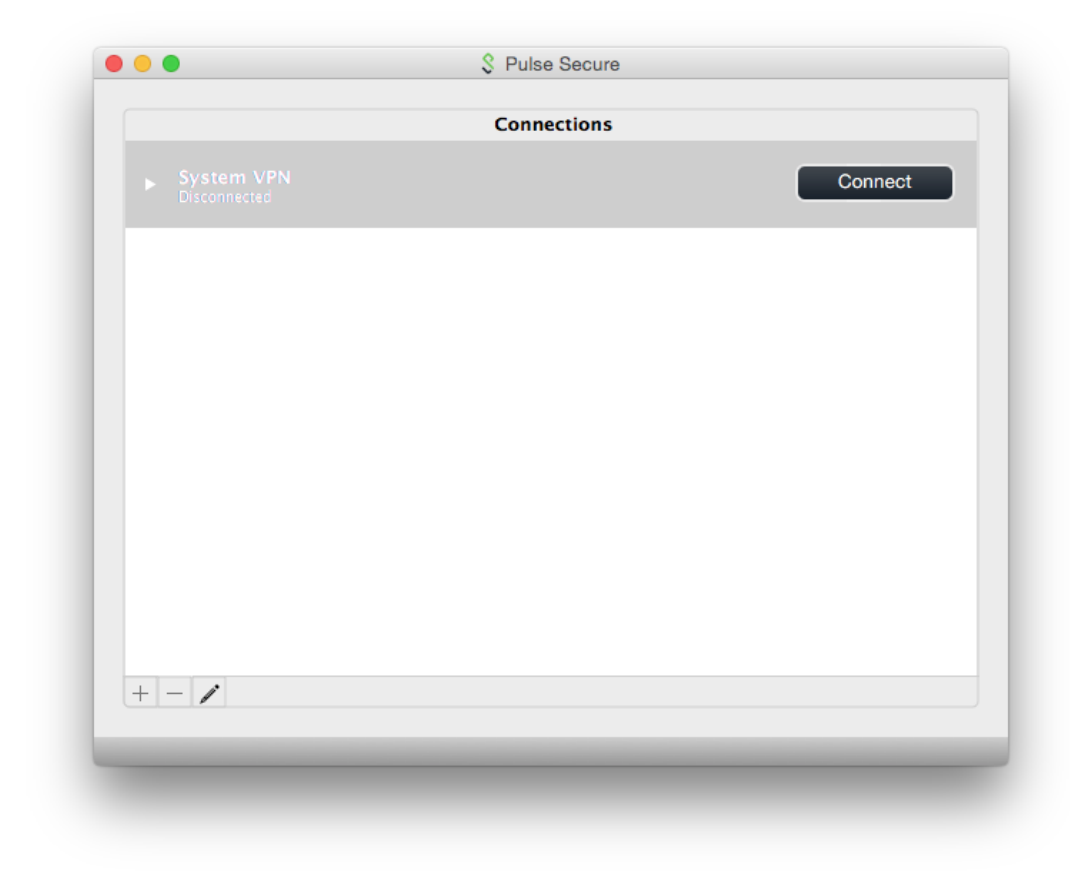

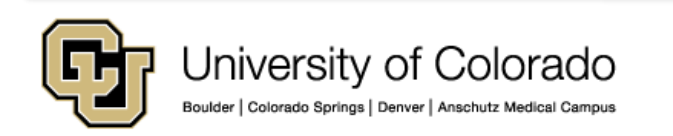

7 - When prompted, enter your System username and password, then click **Connect**. Optionally you can check the **Save Settings** box to cache your credentials for future use.

| User Name    |                  |
|--------------|------------------|
| Password     | :                |
| Save setting | s Cancel Connect |

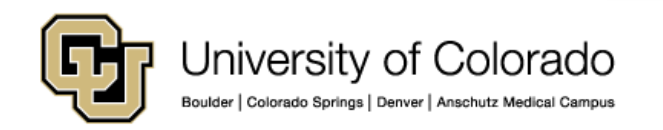

8 – To verify you are connected, locate the Pulse Secure icon in the system notification tray. There should be a green arrow pointing upwards, which indicates you are connected.

You are now connected to the System VPN and can connect to network resources (shared drives, terminal servers, etc.)

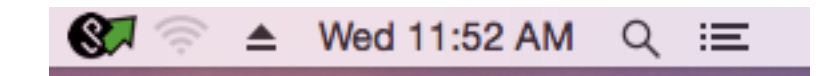

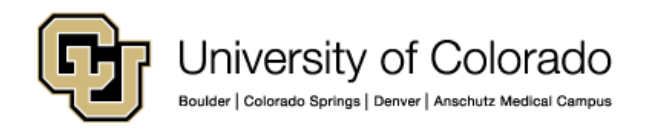

9 – To disconnect, right-click on the Pulse Secure icon in the system notification tray, select the System VPN connection profile, then click Disconnect.

10 – Should you want to close the application, **right-click** on the Pulse Secure icon in the system notification tray, then select **Exit**.

As always, please contact the UIS Service Desk should you have any questions or require additional assistance.

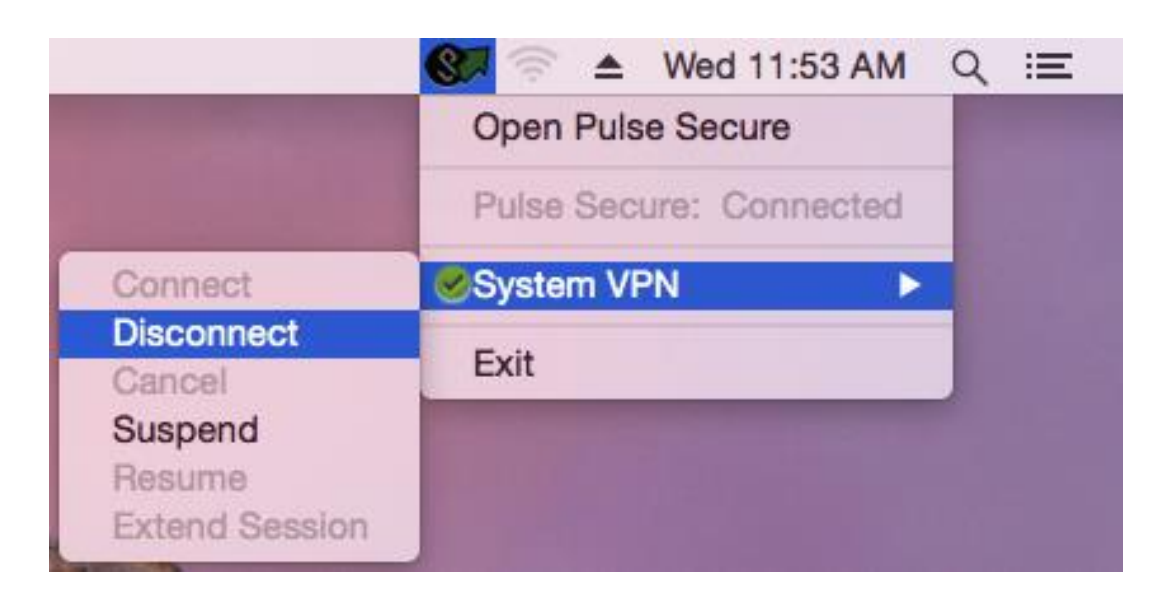

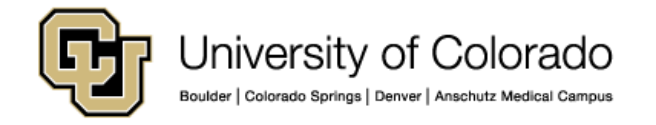